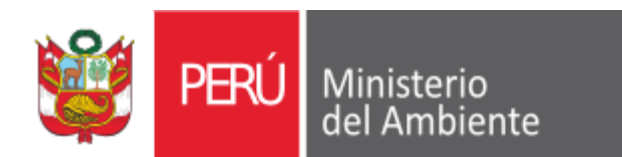

Servicio Nacional de Áreas Naturales Protegidas por el Estado

Módulo de Declaración de Impuestos Manual del Usuario

# INDICE

| 1. | INGRESO AL MÓDULO DE DECLARACIÓN DE IMPUESTOS | 3   |
|----|-----------------------------------------------|-----|
| 2. | REGISTRO DE COMPRAS                           | 4   |
| 3. | REGISTRO DE VENTAS                            | 7   |
| 4. | REPORTES                                      | 10  |
| 5. | MONITOREO                                     | .11 |
| 6. | MANTENIMIENTO                                 | 12  |

## 1. INGRESO AL MÓDULO DE DECLARACIÓN DE IMPUESTOS

Para poder ingresar al Módulo de Declaración de Inpuestos, iniciamos nuestro Explorador de Internet y digitamos la siguiente dirección electrónica: *http://www.sernanp.gob.pe:8080/registrocv,* y luego hacemos *enter*.

| 🐸 BIENVENIDOS - Mozilla Firefox                                                            |                        |               |             |          | 2 🔀          |
|--------------------------------------------------------------------------------------------|------------------------|---------------|-------------|----------|--------------|
| <u>A</u> rchivo <u>E</u> ditar <u>V</u> er Historial <u>M</u> arcadores Herramientas Ayuda |                        |               |             |          |              |
| 🕜 💽 🗸 🔥 🛃 http://www.sernanp.gob.pe:808                                                    | )/registrocv/login.jsp |               | \$          | - Google | $\mathbf{p}$ |
|                                                                                            |                        |               |             |          | -            |
|                                                                                            |                        |               |             |          |              |
|                                                                                            |                        |               |             |          |              |
| ×04                                                                                        | Sopulcia               | Pro Pro       | ograma de   |          |              |
| PERÚ                                                                                       | Ministerio de Áreas    | Naturales Dec | laración de |          |              |
|                                                                                            | del Ambiente Protegida | in in         | npuestos    |          |              |
|                                                                                            |                        |               |             |          |              |
|                                                                                            |                        |               | -           |          |              |
|                                                                                            | Ingreso al Sist        | ema           |             |          |              |
|                                                                                            | NT- unhan de comorcia  |               |             |          |              |
|                                                                                            | Contracão              |               |             |          |              |
|                                                                                            | Contrasena             |               |             |          |              |
|                                                                                            | Entrar                 |               |             |          |              |
|                                                                                            |                        |               |             |          |              |
|                                                                                            |                        |               |             |          |              |
|                                                                                            |                        |               |             |          |              |
|                                                                                            |                        |               |             |          |              |
|                                                                                            |                        |               |             |          |              |
|                                                                                            |                        |               |             |          |              |
|                                                                                            | Figura                 | N°01          |             |          |              |

Como se podrá observar en la *Figura Nº01*, se muestra la pantalla ingreso al módulo.

Luego debemos de contar con una cuenta de usuario y una clave de acceso, solo así podemos ingresar al Módulo y poder realizar registros, consultas, y demás opciones que este nos proporcione.

Luego de ingresado el usuario y la clave de acceso(contraseña), hacemos **click** en botón *Entrar,* mostrándose la siguiente pantalla:

| 🕹 Bienvenidos - Nozilla Firefox                                                                                                    |              | _ 2 🔀 |
|----------------------------------------------------------------------------------------------------|--------------|-------|
| <u>A</u> rchivo <u>E</u> ditar <u>V</u> er Hi <u>s</u> torial <u>M</u> arcadores Herramien <u>t</u> as Ay <u>u</u> da                                                                                                    |              |       |
| C X 🏡 🛃 http://www.sernanp.gob.pe:8080/registrocv/Registro.action                                                                                                    | ☆ • 🚷 Google | P     |
| Bienvenidos +                                                                                                    |              | -     |
| Compras Ventas Reportes Monitoreo Mantenimiento 2010 🛡 Enero 💌                                                                                                    | $\bigotimes$ |       |
| Compras Ventas Reportes Montoreo Mantenimiento       2010       Ellello         Mes       Mantenimiento       Año         Mantenimiento       Año       Año         Ministerio       Gel Ambiente       Protegidas por el Estado         Bienvenidos al Módulo de Declaración de Impuestos       Monitoreo         Reportes       Ventas |              |       |
| compras                                                                                                    |              |       |

## 2. REGISTRO DE COMPRAS

Como se puede observar en la *Figura N°02* existe una Barra de Menús Superior con las siguientes opciones de menús: *Compras, Ventas, Reportes, Mantenimiento, Monitoreo y Salir.* Para el registro de compras hacemos click en el menú Compras mostrándose la siguiente pantalla:

| 🕹 Bienvenido                   | s - Mozilla Firefox                                           |        |                  |            |     |            |             |            |              |        |              |   |
|--------------------------------|---------------------------------------------------------------|--------|------------------|------------|-----|------------|-------------|------------|--------------|--------|--------------|---|
| <u>A</u> rchivo <u>E</u> ditar | Ver Higtorial Marcadores Herramientas Ayuda                   |        |                  |            |     |            |             |            |              |        |              |   |
|                                | 😋 🗙 🏠 🛃 http://www.sernanp.gob.pe:8080/registrocv/Registro.ac | tion#  |                  |            |     |            |             | ☆・         | <b>3</b> • 0 | ioogle |              | P |
| 🛛 🛛 Bienvenido                 | s +                                                           |        |                  |            |     |            |             |            |              |        |              | - |
|                                | Compras Ventas Reportes Monitoreo Mantenimiento               |        | 2009 🗸           | Diciembr   | e 🔻 |            |             |            |              |        | $\mathbf{x}$ |   |
|                                |                                                               | REGIST | RO DE COMPRAS    |            |     |            |             |            |              |        |              |   |
|                                | # R.U.C Nombre                                                | T.D    | N° Documento     | Fecha      | М   | Imp. Bruto | Impuesto    | Imp. Total | SIAF         | C/P    |              |   |
|                                | L10000293836 QUISPE TINOCO FRANCISCA                          | BOV    | 0002-00000002580 | 11/07/2009 | S/. | 35.00      | 0.00        | 35.00      | 000965       | 001411 |              |   |
|                                | 10000293836 QUISPE TINOCO FRANCISCA                           | BOV    | 0002-00000002581 | 14/07/2009 | S/. | 35.00      | 0.00        | 35.00      | 000965       | 001411 |              |   |
|                                |                                                               | BOV    | 0002-00000002595 | 18/07/2009 | S/. | 60.00      | 0.00        | 60.00      | 000965       | 001411 | Ξ            |   |
|                                | 10000293836 QUISPE TINOCO FRANCISCA                           | BOV    | 0002-00000002598 | 09/07/2009 | S/. | 30.00      | 0.00        | 30.00      | 000965       | 001411 |              |   |
|                                | 10000293836 QUISPE TINOCO FRANCISCA                           | BOV    | 0003-00000001352 | 11/07/2009 | S/. | 20.00      | 0.00        | 20.00      | 000965       | 001411 |              |   |
|                                | 10000785208 ALEGRIA LEON ANGEL MESIAS                         | BOV    | 0001-00000007401 | 09/07/2009 | S/. | 180.00     | 0.00        | 180.00     | 000965       | 001411 |              |   |
|                                | 10000841906 GAVILAN NUÑEZ SILVIO ANTOLINO                     | BOV    | 0001-00000003073 | 22/07/2009 | S/. | 8.50       | 0.00        | 8.50       | 000965       | 001411 |              |   |
|                                | 10001067449 DIAZ RENGIFO ALBERTO LEONARDO                     | BOV    | 0002-00000005063 | 21/07/2009 | S/. | 9.00       | 0.00        | 9.00       | 000965       | 001411 |              |   |
|                                | 10001132569 GARCIA GARCIA ROBERTO CARLOS                      | BOV    | 0001-00000000627 | 17/07/2009 | S/. | 20.00      | 0.00        | 20.00      | 000965       | 001411 |              |   |
|                                | 10001132569 GARCIA GARCIA ROBERTO CARLOS                      | BOV    | 0001-0000000628  | 17/07/2009 | S/. | 30.00      | 0.00        | 30.00      | 000965       | 001411 |              |   |
|                                | Botón Añadir As dioselina                                     | BOV    | 0001-0000003432  | 06/12/2009 | S/. | 20.00      | 0.00        | 20.00      | 001886       | 002635 |              |   |
|                                | 10002060936 ORTIZ PORRAS DIOSELINA                            | BOV    | 0001-0000003433  | 06/12/2009 | S/. | 20.00      | 0.00        | 20.00      | 001886       | 002635 |              |   |
|                                |                                                               | BOV    | 0001-0000003434  | 06/12/2009 | S/. | 20.00      | 0.00        | 20.00      | 001886       | 002635 |              |   |
|                                |                                                               | BOV    | 0004-00000004204 | 07/12/2009 | S/. | 241.00     | 0.00        | 241.00     | 001886       | 002635 |              |   |
|                                | 10002126856 FEIJOO CABRER Dotón Eliminor                      | BOV    | 0004-00000004205 | 07/12/2009 | S/. | 210.00     | 0.00        | 210.00     | 001886       | 002635 |              |   |
|                                | 10002126856 FEIJOO CABREE                                     | BOV    | 0004-00000004206 | 07/12/2009 | S/. | 210.00     | 0.00        | 210.00     | 001886       | 002635 |              |   |
|                                | 10002126856 FEIJOO CABRERA LUIS ERNESTO                       | or     | 0006-0000002462  | 02/12/2009 | 91  | Dogino     | dor         | 10.00      | 001886       | 002635 |              |   |
|                                | 10002126856 FEIJOO CABRERA LUIS ERNEST                        | ai ,   | 0006-00000002463 | 02/12/2009 |     | Fayina     | luuli       | 0.00       | 001886       | 002635 |              |   |
|                                | 10002126856 FEIJOO CABRERA LUIS ERNESTO                       | BOV    | 0006-0000002464  | 02/12/2009 | S/. | 10.00      | 0.00        | 10.00      | 001886       | 002635 |              |   |
| ▶                              | 10002126856 FEIJOO CABRERA LUIS ERNESTO                       | BOV    | 0006-00000002467 | 03/12/2009 | S/. | 10.00      | 0.00        | 10.00      | 001886       | 002635 |              |   |
|                                | 10002126856 FEIJOO CABRERA LUIS ERNESTO                       | BOV    | 0006-0000002468  | 03/12/2009 | S/. | 10.00      | 0.00        | 10.00      | 001886       | 002635 |              |   |
|                                | 10002126856 FEIJOO CABRERA LUIS ERNESTO                       | BOV    | 0006-00000002469 | 03/12/2009 | S/. | 13.50      | 0.00        | 13.50      | 001886       | 002635 |              |   |
|                                | 10002126856 FEIJOO CABRERA LUIS ERNESTO                       | BOV    | 0006-00000002470 | 04/12/2009 | S/. | 10.0       | <b>N</b> 30 |            | Dog          |        |              |   |
|                                | Añadir Modificar Eliminar Buscar                              |        |                  |            |     |            |             | <u></u>    | ray.         |        | •            |   |

Figura Nº03

Podemos observar en la figura anterior que se muestra un listado con los comprobantes emitidos en el periodo seleccionado, en este caso: Diciembre del 2009.

Si se selecciona otro periodo automáticamente se mostrara la información correspondiente al periodo seleccionado.

Si el listado tuviera una cantidad mayor a 80 registros, entonces este mostrará un *Paginador* el cual permitirá pasar a la siguiente página una por una o seleccionando la página a la que se quiere ir.

#### 2.1 Nuevo comprobante de compra

Para registrar un nuevo comprobante de compra hacemos *click* en el botón *Añadir* como se muestra en la figura anterior. Al hacer *click* se nos mostrará el siguiente formulario:

| # Cuenta     Importe     Tipo                                   |
|-----------------------------------------------------------------|
| -                                                               |
| Moneda Imp. Afecto Impuesto Impuesto Imp. Total Grabar Cancelar |

Figura Nº04

Una vez ingresado todos los datos solicitados por el formulario procedemos a hacer click en el botón *Guardar* o de lo contrario en el botón *Cancelar* como se muestra en la *Figura N°04*.

Para saber si el comprobante fue guardado correctamente se mostrará un mensaje de conformidad como a continuación se muestra:

| Windov | vs Internet Explorer 🛛 🔀 |  |
|--------|--------------------------|--|
| ⚠      | Se Guardo Correctamente  |  |
|        | Aceptar                  |  |

# 2.2 Modificar comprobante de compra

Para modificar la información ingresada del comprobante de compra, primero debemos seleccionar el comprobante marcando el *check* que se encuentra a la izquierda de este y después hacemos click en el botón *Modificar* como se muestra en la *Figura Nº03.* 

De la misma manera una vez modificado los datos procedemos a hacer *click* en el botón *Guardar* o de lo contrario en el botón *Cancelar* como se muestra en la *Figura N°04*.

Para saber si el comprobante fue modificado correctamente se mostrará un mensaje de conformidad como a continuación se muestra:

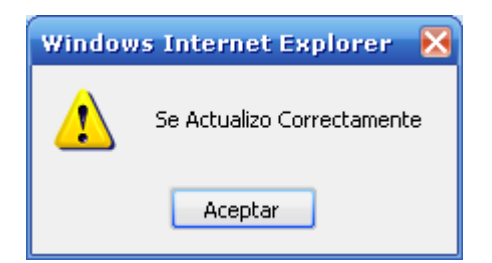

## 2.3 Eliminar comprobante de compra

Para eliminar la información ingresada del comprobante de compra, primero debemos seleccionar el o los comprobantes marcando el **check** que se encuentra al izquierda de estos y después hacemos click en el botón **Eliminar** como se muestra en la **Figura Nº03**.

Antes de eliminar se le pedirá confirmación con el siguiente mensaje:

| Windows Internet Expl | orer 🛛 🔀        |
|-----------------------|-----------------|
| iEsta seguro que d    | lesea eliminar? |
| Aceptar Can           | celar           |

Si realmente lo que se quiere es eliminar hacemos un click en el botón **Aceptar**, de lo contrario hacemos click en el botón **Cancelar**.

## 2.4 Buscar comprobante de compra

Para buscar un comprobante de compra hacemos *click* en el botón *Buscar* como se muestra en la *Figura Nº03*, mostrándose el siguiente formulario de búsqueda:

|                                                                                             | R.U.C.   | Buscar   |
|---------------------------------------------------------------------------------------------|----------|----------|
| <ul> <li>○ Apellidos y Nombres</li> <li>○ Número de documento</li> <li>○ Nº SIAF</li> </ul> |          | Cancelar |
|                                                                                             | F' 1/00F |          |

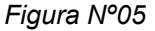

Como se puede observar en la figura anterior existe cuatro criterios de búsqueda. Solo se tiene que seleccionar por cual criterio buscar y luego hacemos *click* en el botón *Buscar.* Para salir del modo búsqueda hacemos *click* en el botón *Cancelar*.

## 3. REGISTRO DE VENTAS

Como se puede observar en la *Figura N°02* existe una Barra de Menús Superior con las siguientes opciones de menús: *Compras, Ventas, Reportes, Mantenimiento, Monitoreo y Salir.* Para el registro de ventas hacemos click en el menú Ventas mostrándose la siguiente pantalla:

| 실 Bienvenide                                               | s - Mozilla Firefox                                       |             |              |                |                 |                  |                                                                                                    | _ 2 🛛 |
|------------------------------------------------------------|-----------------------------------------------------------|-------------|--------------|----------------|-----------------|------------------|----------------------------------------------------------------------------------------------------|-------|
| Archivo Editar Ver Higtorial Marcadores Herramientas Ayuda |                                                           |             |              |                |                 |                  |                                                                                                    |       |
| <>- (                                                      | C 🗙 🏠 🛃 http://www.sernanp.gob.pe:8080/registrocv/Registr | o.action#   |              |                |                 | ☆ •              | Soogle                                                                                                    | P     |
| Bienvenido                                                 | s +                                                       |             |              |                |                 |                  |                                                                                                    | -     |
|                                                            | Compras Ventas Reportes Monitoreo Mantenimiento           |             | 2009 -       | Diciembre 🔻    | •               |                  | $\mathbf{x}$                                                                                                    |       |
|                                                            | RE                                                        | GISTRO DE V | /ENTAS       |                |                 |                  | ▲                                                                                                    |       |
|                                                            | # R.U.C Nombre                                            | T.D         | N° Documento | Fecha M        | Imp. Bruto Impu | Jesto Imp. Total |                                                                                                    | 1     |
|                                                            | 🔲 003X0000080 ADAN ROLIN GARCIA                           | BOV         | 003-00000080 | 02/12/2009 S/. | 83.25           | 15.82 99.07      |                                                                                                    |       |
|                                                            | 003X0000081 ROMULO CARBAJAL ECONEMA                       | BOV         | 003-00000081 | 02/12/2009 S/. | 26.47           | 5.03 31.50       |                                                                                                    |       |
|                                                            | DO3X0000082 GILBER AT Check                               | BOV         | 003-0000082  | 04/12/2009 S/. | 206.47          | 39.23 245.70     |                                                                                                    |       |
|                                                            | 003X0000083 PEDRO MACEDA YRARICA                          | BOV         | 003-0000083  | 04/12/2009 S/. | 102.35          | 19.45 121.80     |                                                                                                    |       |
|                                                            | D03X0000084 JUSTO VILLA HUAICHAO                          | BOV         | 003-0000084  | 10/12/2009 S/. | 264.70          | 50.29 314.99     |                                                                                                    |       |
|                                                            | 003X0000085 VICTOR AUCAHUALLPA HUAICHAO                   | BOV         | 003-00000085 | 11/12/2009 S/. | 88.23           | 16.76 104.99     |                                                                                                    |       |
|                                                            | 003X0000004 ANTONIA VILLA DE VILLA                        | BOV         | 003-00000086 | 11/12/2009 S/. | 88.23           | 16.76 104.99     |                                                                                                    |       |
|                                                            | 003X0000087 RICARDO FOCCORE HUILLCA                       | BOV         | 003-00000087 | 15/12/2009 S/. | 26.47           | 5.03 31.50       | E                                                                                                    |       |
|                                                            | 003X0000088 JHON WILSON VELA MAYTA                        | BOV         | 003-0000088  | 18/12/2009 S/. | 44.12           | 8.38 52.50       |                                                                                                    |       |
|                                                            | 003X0000088 JHON WILSON VELA MAYTA                        | BOV         | 003-00000089 | 18/12/2009 S/. | 17.65           | 3.35 21.00       |                                                                                                    |       |
|                                                            | Botón Añadir AREZO SAHUARICO                              | BOV         | 003-00000090 | 28/12/2009 S/. | 17.65           | 3.35 21.00       |                                                                                                    |       |
|                                                            | 003X0000091 FREDDY BALAREZO MALATESTA                     | BOV         | 003-00000091 | 28/12/2009 S/. | 189.08          | 35.93 225.01     |                                                                                                    |       |
|                                                            |                                                           | BOV         | 003-00000092 | 29/12/2009 S/. | 74.12           | 14.08 88.20      |                                                                                                    |       |
|                                                            |                                                           | BOV         | 006-00000060 | 04/12/2009 S/. | 98.44           | 18.70 117.14     |                                                                                                    |       |
|                                                            | 006X0000061 ZONIA MORENO BIMCOO                           | BOV         | 006-00000061 | 10/12/2009 S/. | 39.97           | 7.59 47.56       |                                                                                                    |       |
|                                                            | 006X0000062 JULIO CASTILI BOTON Eliminar                  | BOV         | 006-00000062 | 11/12/2009 S/. | 68.32           | 12.98 81.30      | 3                                                                                                    |       |
|                                                            | 006X0000063 STEVEN WEGNER                                 | BOY         | 006-00000063 | 17/12/2009 S/  | 12.60           | 2.39 14.99       |                                                                                                    |       |
|                                                            | 008X0000001 SPLENDOR BOTON BUS                            | scar ,      | 008-00000001 | 05/12/2009     | Paginado        | r 142.00         |                                                                                                    |       |
|                                                            | 10408803727 PINTADO LOPEZ CARLOS                          | FAC         | 001-00000108 | 01/12/2009 S/. | 121.71          | 23.12 144.83     |                                                                                                    |       |
|                                                            | 20100137390 CEMENTOS LIMA SA                              | FAC         | 001-00000111 | 10/12/2009 S/. | 68.32           | 12.98 81.30      |                                                                                                    |       |
|                                                            | 20115494466 EMP. TRANSPORTES TURISMO REG. ATUSPARIA       | FAC         | 006-00000015 | 17/12/2009 S/. | 63.03           | 11.98 75.01      |                                                                                                    |       |
|                                                            | 20190583369 MUNICIPALIDAD DISTRITAL DE SACHACA            | FAC         | 001-00000113 | 18/12/2009 S/. | 68.32           | 12.98 81.30      | N CONTRACTOR OF CONTRACTOR OFO |       |
|                                                            | 20309268467 INKA NATURA SELVA SAC                         | FAC         | 002-00000040 | 07/12/2009 S/. | 182.02          | 1                |                                                                                                    |       |
|                                                            | Áñadir Modificar Eliminar Buscar                          |             |              |                |                 |                  | Pay. I                                                                                                    |       |

Figura Nº06

Podemos observar en la figura anterior que se muestra un listado con los comprobantes emitidos en el periodo seleccionado, en este caso: Diciembre del 2009.

Si se selecciona otro periodo automáticamente se mostrara la información correspondiente al periodo seleccionado.

Si el listado tuviera una cantidad mayor a 80 registros, entonces este mostrará un *Paginador* el cual permitirá pasar a la siguiente página una por una o seleccionando la página a la que se quiere ir.

## 3.1 Nuevo comprobante de venta

Para registrar un nuevo comprobante de venta hacemos *click* en el botón *Añadir* como se muestra en la figura anterior. Al hacer *click* se nos mostrará el siguiente formulario:

| Documento<br>FACTURA<br>R.U.C. Nombre | Serie Ni                     | úmero I          | Fecha                  |      |          |
|---------------------------------------|------------------------------|------------------|------------------------|------|----------|
| # Cuenta                              | Importe                      | e Tipo<br>01 - ' | VENTA AFE              | CTA  | •        |
| Moneda<br>NUEVOS SOLES 💌              | Imp. Afecto<br>Imp. Inafecto |                  | Impuesto<br>Imp. Total |      |          |
|                                       |                              |                  | Gr                     | abar | Cancelar |

Figura Nº07

Una vez ingresado todos los datos solicitados por el formulario procedemos a hacer click en el botón *Guardar* o de lo contrario en el botón *Cancelar* como se muestra en la figura anterior.

Para saber si el comprobante fue guardado correctamente se mostrará un mensaje de conformidad como a continuación se muestra:

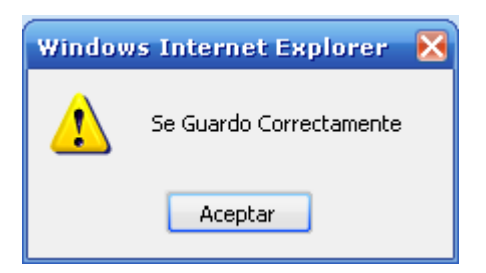

## 3.2 Modificar comprobante de venta

Para modificar la información ingresada del comprobante de venta, primero debemos seleccionar el comprobante marcando el *check* que se encuentra a la izquierda de este y después hacemos click en el botón *Modificar* como se muestra en la *Figura Nº06.* 

De la misma manera una vez modificado los datos procedemos a hacer *click* en el botón *Guardar* o de lo contrario en el botón *Cancelar* como se muestra en la *Figura N°07*.

Para saber si el comprobante fue modificado correctamente se mostrará un mensaje de conformidad como a continuación se muestra:

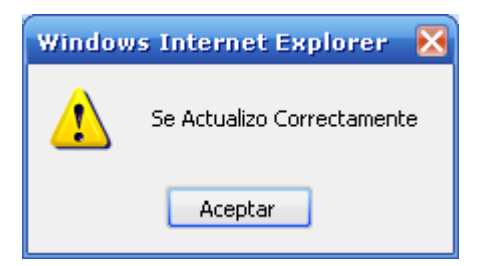

### 3.3 Eliminar comprobante de venta

Para eliminar la información ingresada del comprobante de venta, primero debemos seleccionar el o los comprobantes marcando el **check** que se encuentra al izquierda de estos y después hacemos click en el botón **Eliminar** como se muestra en la **Figura Nº06**.

Antes de eliminar se le pedirá confirmación con el siguiente mensaje:

| Windows Internet Expl | orer 🛛 🔀        |
|-----------------------|-----------------|
| iEsta seguro que d    | lesea eliminar? |
| Aceptar Can           | celar           |

Si realmente lo que se quiere es eliminar hacemos un *click* en el botón **Aceptar**, de lo contrario hacemos click en el botón **Cancelar**.

#### 3.4 Buscar comprobante de venta

Para buscar un comprobante de venta hacemos *click* en el botón *Buscar* como se muestra en la *Figura Nº06*, mostrándose el siguiente formulario de búsqueda:

|                       | R.U.C. | Buscar   |
|-----------------------|--------|----------|
| O Apellidos y Nombres |        | Cancelar |
| O Número de documento |        |          |

Figura Nº08

Como se puede observar en la figura anterior existe tres criterios de búsqueda. Solo se tiene que seleccionar por cual criterio buscar y luego hacemos *click* en el botón *Buscar.* Para salir del modo búsqueda hacemos *click* en el botón *Cancelar*.

## 4. REPORTES

#### **Reporte - Registro de Compras**

Para acceder a este reporte nos posicionamos con el mouse en el menú **Reporte** como se muestra en la **Figura Nº02** y luego hacemos **click** en el sub-menú **Registro de Compras** como se muestra en la figura siguiente.

| 🕹 Bienvenidos - Mozilla Firefox                                      |         |        |            |           |               |  |  |  |
|----------------------------------------------------------------------|---------|--------|------------|-----------|---------------|--|--|--|
| <u>Archivo Editar Ver Historial Marcadores Herramientas Ayuda</u>    |         |        |            |           |               |  |  |  |
| 🕜 🕞 🗸 🏠 🔣 http://www.sernanp.gob.pe:8080/registrocv/Registro.action# |         |        |            |           |               |  |  |  |
| Image: Bienvenidos     +                                             |         |        |            |           |               |  |  |  |
|                                                                      | Compras | Ventas | Reportes   | Monitoreo | Mantenimiento |  |  |  |
|                                                                      |         |        | Registro d |           |               |  |  |  |
|                                                                      |         |        | Registro d | e Ventas  |               |  |  |  |
|                                                                      |         |        |            |           |               |  |  |  |
|                                                                      |         |        |            |           |               |  |  |  |

Figura Nº10

El reporte que se obtiene es un reporte del periodo(mes y año) el cual esta seleccionado. Si se desea obtener un reporte de un periodo diferente solo seleccionamos el periodo requerido.

#### Reporte - Registro de Ventas

Para acceder a este reporte nos posicionamos con el mouse en el menú **Reporte** como se muestra en la **Figura Nº02** y luego hacemos **click** en el sub-menú **Registro de Ventas** como se muestra en la figura siguiente.

| 🕹 Bienvenidos - Mozilla Firefox                                                                               |                 |        |                            |           |               |  |  |
|----------------------------------------------------------------------------------------------------|-----------------|--------|----------------------------|-----------|---------------|--|--|
| <u>Archivo E</u> ditar <u>V</u> er Hi <u>s</u> torial <u>M</u> arcadores Herramien <u>t</u> as Ay <u>u</u> da |                 |        |                            |           |               |  |  |
| 🕢 🗸 C 🗙 🏠 🔣 http://www.sernanp.gob.pe:8080/registrocv/Registro.action#                                        |                 |        |                            |           |               |  |  |
| 🔀 Bienver                                                                                                    | 🔀 Bienvenidos 🔶 |        |                            |           |               |  |  |
|                                                                                                    | Compras         | Ventas | Reportes                   | Monitoreo | Mantenimiento |  |  |
|                                                                                                    |                 |        | Registro de Compras        |           |               |  |  |
|                                                                                                    |                 |        | Regi <b>t</b> ro de Ventas |           |               |  |  |
|                                                                                                    |                 |        |                            |           |               |  |  |
|                                                                                                    |                 |        |                            |           |               |  |  |

Figura Nº11

El reporte que se obtiene es un reporte del periodo(mes y año) el cual esta seleccionado. Si se desea obtener un reporte de un periodo diferente solo seleccionamos el periodo requerido.

## 5. MONITOREO

Mediante este menú podemos monitorear el registro de los comprobantes de compra y venta que realizan todas las Áreas Naturales Protegidas.

#### 5.1 Monitoreo Compras

| 실 Bienvenido                                                                                                  | s - Mozilla | Firefox |          |           |               |  |
|----------------------------------------------------------------------------------------------------|-------------|---------|----------|-----------|---------------|--|
| <u>Archivo E</u> ditar <u>V</u> er Hi <u>s</u> torial <u>M</u> arcadores Herramien <u>t</u> as Ay <u>u</u> da |             |         |          |           |               |  |
| 🕢 🗸 🖒 🔀 http://www.sernanp.gob.pe:8080/registrocv/Registro.ad                                                 |             |         |          |           |               |  |
| 🔀 Bienvenido                                                                                                  | s           |         | +        |           |               |  |
|                                                                                                    | Compras     | Ventas  | Reportes | Monitoreo | Mantenimiento |  |
|                                                                                                    |             |         |          |           | Ν             |  |
|                                                                                                    |             |         |          | Ventas    | 13            |  |
|                                                                                                    |             |         |          |           |               |  |

Figura Nº12

Como muestra la figura anterior, para acceder al monitoreo de comprobantes de compra nos posicionamos con el mouse sobre el menú *Monitoreo* y luego hacemos *click* en el sub-menú *Compras*. Al hacer *click* se nos muestra la siguiente pantalla:

| los - Mozilla Firefox                                               |                                  |                   |  |  |  |  |  |
|---------------------------------------------------------------------|----------------------------------|-------------------|--|--|--|--|--|
| r ⊻er Hi <u>s</u> torial <u>M</u> arcadores Herramien <u>t</u> as 4 | Ayuda                            |                   |  |  |  |  |  |
| 🖸 🗙 🏠 🔣 http://www.sernanp.gob.pe:8080/registro.cv/Registro.action# |                                  |                   |  |  |  |  |  |
| los +                                                               |                                  |                   |  |  |  |  |  |
| Compras Ventas Reportes Monitoreo                                   | Mantenimiento 2009 V Diciembre V | $\otimes$         |  |  |  |  |  |
| Categoría: [-Seleccione-]                                           | Área Natural: [-Seleccione-]     | MONITOREO COMPRAS |  |  |  |  |  |
| Catagoría                                                           |                                  |                   |  |  |  |  |  |
|                                                                     | Area Natural                     |                   |  |  |  |  |  |
|                                                                     | Eiguro NO12                      |                   |  |  |  |  |  |

Figura Nº13

Como se puede observar en la *Figura Nº13* para monitorear una Área Natural específica lo primero que tenemos que hacer es seleccionar la *categoría* a la cual pertenece, para luego seleccionar el *Área Natural* de su interés.

## 5.2 Monitoreo Ventas

| 🥹 Bienvenidos - Mozilla Firefox                                                              |         |        |          |  |               |  |  |
|----------------------------------------------------------------------------------------------|---------|--------|----------|--|---------------|--|--|
| <u>Archivo Editar V</u> er Historial <u>M</u> arcadores Herramien <u>t</u> as Ay <u>u</u> da |         |        |          |  |               |  |  |
| 🕜 🕞 🗸 🏠 🛃 http://www.sernanp.gob.pe:8080/registrocv/Registro.ac                              |         |        |          |  |               |  |  |
| 🛛 😹 Bienvenido                                                                               | s       |        | +        |  |               |  |  |
|                                                                                              | Compras | Ventas | Reportes |  | Mantenimiento |  |  |
| Compras                                                                                      |         |        |          |  |               |  |  |
|                                                                                              |         |        |          |  | \$            |  |  |

Figura Nº14

Como muestra la figura anterior, para acceder al monitoreo de comprobantes de venta nos posicionamos con el mouse sobre el menú *Monitoreo* y luego hacemos *click* en el sub-menú *Ventas*. Al hacer *click* se nos muestra la siguiente pantalla:

| os - Mozilla Firefox                              |                                                      |                  |
|---------------------------------------------------|------------------------------------------------------|------------------|
| <u>V</u> er Hi <u>s</u> torial <u>M</u> arcadores | : Herramien <u>t</u> as Ay <u>u</u> da               |                  |
| C 🗙 🏠 🗷 http:/                                    | /www.sernanp.gob.pe:8080/registrocv/Registro.action# | ☆ 🔹 🚼 • Google   |
| 05                                                | *                                                    |                  |
| Compras Ventas Repo                               | ortes Monitoreo Mantenimiento 2009 V Diciembre V     | $\bigotimes$     |
| Categoría: [-Seleccione                           |                                                      | MONITOREO VENTAS |
|                                                   | Categoría Área Natural                               |                  |
|                                                   | Figura Nº15                                          |                  |

Como se puede observar en la *Figura Nº15* para monitorear una Área Natural específica lo primero que tenemos que hacer es seleccionar la *categoría* a la cual pertenece, para luego seleccionar el *Área Natural* de su interés.

#### 6. MANTENIMIENTO

Mediante este menú podemos dar mantenimiento a los datos de personas naturales o jurídicas.

#### 6.1 Personas Naturales o Jurídicas

| 🥹 Bienvenidos - Mozilla Firefox                                  |                                                                   |  |  |  |  |  |   |
|------------------------------------------------------------------|-------------------------------------------------------------------|--|--|--|--|--|---|
| <u>A</u> rchivo <u>E</u> ditar                                   | <u>Archivo Editar Ver Historial Marcadores Herramientas Ayuda</u> |  |  |  |  |  |   |
| C X 🏠 http://www.sernanp.gob.pe:8080/registrocv/Registro.action# |                                                                   |  |  |  |  |  | # |
| 🔀 Bienvenidos +                                                  |                                                                   |  |  |  |  |  |   |
| Compras Ventas Reportes Monitoreo Mantenimiento                  |                                                                   |  |  |  |  |  |   |
| Personas                                                         |                                                                   |  |  |  |  |  |   |
|                                                                  |                                                                   |  |  |  |  |  |   |
| <br>Figura Nº16                                                  |                                                                   |  |  |  |  |  |   |

Como muestra la figura anterior, para acceder al mantenimiento de personas tanto naturales como jurídicas, nos posicionamos con el mouse sobre el menú *Mantenimiento* y luego hacemos *click* en el sub-menú *Personas*. Al hacer *click* se nos muestra la siguiente pantalla:

| 🕹 Bienvenidos - Mozilla Firefox                                      |                                                                                                    |  |  |  |  |  |  |
|----------------------------------------------------------------------|----------------------------------------------------------------------------------------------------|--|--|--|--|--|--|
| <u>Archivo Editar Ver Historial Marcadores</u>                       | Herramien <u>t</u> as Ay <u>u</u> da                                                                                                    |  |  |  |  |  |  |
| 🕜 🗩 🗸 🏡 🔣 http://www.sernanp.gob.pe:8080/registrocv/Registro.action# |                                                                                                    |  |  |  |  |  |  |
| 😹 Bienvenidos                                                        | *                                                                                                    |  |  |  |  |  |  |
| Compras Ventas Repo                                                  | tes Monitoreo Mantenimiento 2009 - Diciembre -                                                                                                    |  |  |  |  |  |  |
| # R.U.C                                                              | Nombre                                                                                                    |  |  |  |  |  |  |
| 10101864974                                                          | BEJAR VIUDA DE MACHETE EPIFANIA                                                                                                    |  |  |  |  |  |  |
| 10101922826                                                          | RONDON ESPINOZA MARCO                                                                                                    |  |  |  |  |  |  |
| 10102055239                                                          | HUAYTA CUYUTUPA DAVID ALCIDES                                                                                                    |  |  |  |  |  |  |
| 1010225801- Check                                                    | VALDIVIA ALTAMIRANO HUGO                                                                                                    |  |  |  |  |  |  |
| 10102418749                                                          | LLANOS CUCHO MIGUEL                                                                                                    |  |  |  |  |  |  |
| 10102564851                                                          | CANGANA GOZME JUAN AURELIO                                                                                                    |  |  |  |  |  |  |
| 10102632082                                                          | ARMAS CONDORI CARLOS                                                                                                    |  |  |  |  |  |  |
| 10102790877                                                          | LEE CHU FELIPE                                                                                                    |  |  |  |  |  |  |
| 10103267329                                                          | VILCA QUISPE MARIA NORMA                                                                                                    |  |  |  |  |  |  |
| 10103327330                                                          | DAMIAN VEGA AUGUSTO                                                                                                    |  |  |  |  |  |  |
| 10103356909                                                          | CASTILLO REVES LISSET                                                                                                    |  |  |  |  |  |  |
| 10103404563                                                          | QUINTO INGA ROLINDA                                                                                                    |  |  |  |  |  |  |
| 10103555286                                                          | JORGE LEONARDO DINO                                                                                                    |  |  |  |  |  |  |
| 10103971387                                                          | PONCE VALENCIA GUSTAVO FABIAN                                                                                                    |  |  |  |  |  |  |
| 10103987810                                                          | HUAMAN DE SINCHE EDELMIRA                                                                                                    |  |  |  |  |  |  |
| 10104266954                                                          | CHAQUILLA GARRIDO OSCAR                                                                                                    |  |  |  |  |  |  |
| 10104360454                                                          | LEON ORTIZ JAIME ELENO                                                                                                    |  |  |  |  |  |  |
| 🔲 🛛 Botón Añadir                                                     | TORRES NAVARRO NORITA MARINA                                                                                                    |  |  |  |  |  |  |
| 10104915634                                                          | ZAMBRANO ALMONACID DORIS                                                                                                    |  |  |  |  |  |  |
| 🔲 1010540969 Botón M                                                 | Odificar Z REYNA YSABEL                                                                                                    |  |  |  |  |  |  |
| □ 101055855 <mark>3</mark> 1                                         | CHAVEZ DELGADO CRISTINA DE LOS ANGE Paginador                                                                                                    |  |  |  |  |  |  |
| 1010578776 <mark>1</mark>                                            | RUIZ LAVADO OKTA ISADEL                                                                                                    |  |  |  |  |  |  |
| 10105856976                                                          | KOHEL GSTIR JOSE LUIS                                                                                                    |  |  |  |  |  |  |
| Añadir Modificar                                                     | Eliminar Regel 10 - Regel 10 - Re |  |  |  |  |  |  |

Figura Nº17

Podemos observar en la figura anterior que se muestra un listado de las Personas Naturales y Jurídicas.

Si el listado tuviera una cantidad mayor a 80 registros, entonces este mostrará un *Paginador* el cual permitirá pasar a la siguiente página una por una o seleccionando la página a la que se quiere ir.

## 6.1.1 Nueva Persona

Para registrar una nueva persona hacemos *click* en el botón *Añadir* como se muestra en la figura anterior. Al hacer *click* se nos mostrará el siguiente formulario:

| R.U.C.       |                 |
|--------------|-----------------|
| Razón Social |                 |
| Ape. Paterno |                 |
| Ape. Materno |                 |
| Nombres      |                 |
| Domicilio    |                 |
| Teléfono     |                 |
| Giro Negocio |                 |
|              |                 |
|              | Grahar Cancelar |
|              | Giabai          |

Figura Nº18

Una vez ingresado todos los datos solicitados por el formulario procedemos a hacer click en el botón *Guardar* o de lo contrario en el botón *Cancelar* como se muestra en la figura anterior.

Para saber si la persona fue guardada correctamente se mostrará un mensaje de conformidad como a continuación se muestra:

| Windows Internet Explorer 🛛 🔀 |         |  |  |  |  |  |
|-------------------------------|---------|--|--|--|--|--|
| Se Guardo Correctamente       |         |  |  |  |  |  |
|                               | Aceptar |  |  |  |  |  |

## 6.1.2 Modificar Persona

Para modificar la información ingresada de la persona, primero debemos seleccionar el *check* que se encuentra a la izquierda de esta y después hacemos *click* en el botón *Modificar* como se muestra en la *Figura Nº17.* 

De la misma manera una vez modificado los datos procedemos a hacer *click* en el botón *Guardar* o de lo contrario en el botón *Cancelar* como se muestra en la *Figura Nº18*.

Para saber si los datos de la persona fue modificado correctamente se mostrará un mensaje de conformidad como a continuación se muestra:

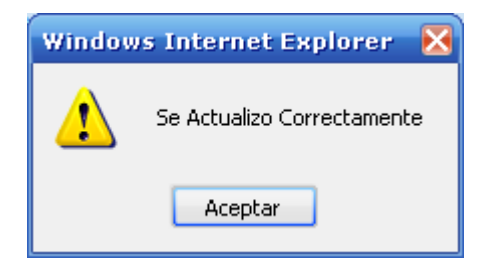

## 6.1.3 Eliminar Persona

Para eliminar la información ingresada de la persona, primero debemos seleccionar el o los *checks* que se encuentra al izquierda de estas y después hacemos click en el botón *Eliminar* como se muestra en la *Figura Nº17.* 

Antes de eliminar se le pedirá confirmación con el siguiente mensaje:

| Windows Internet Explorer 🛛 🔀 |                        |  |  |  |  |  |
|-------------------------------|------------------------|--|--|--|--|--|
| ذEsta segur                   | ro que desea eliminar? |  |  |  |  |  |
| Aceptar                       | Cancelar               |  |  |  |  |  |

Si realmente lo que se quiere es eliminar hacemos un click en el botón *Aceptar*, de lo contrario hacemos *click* en el botón *Cancelar*.